# PROCEDIMIENTO DE PUESTA EN MERCADO DE HEMODERIVADOS

MANUAL DE USUARIO VERSIÓN 3.0

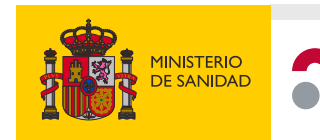

agencia española de medicamentos y productos sanitarios

## Índice

| • | Introducción                                                                                                    | 3                  |
|---|----------------------------------------------------------------------------------------------------|--------------------|
|   | Objeto                                                                                                    | 3                  |
|   | Procedimiento                                                                                                    | 5                  |
|   | Acceso a la aplicación<br>Formulario de puesta en mercado de hemoderivados<br>Formulario de aclaraciones<br>Autorización sin espera de 5 días | 5<br>8<br>10<br>11 |
|   |                                                                                                    |                    |

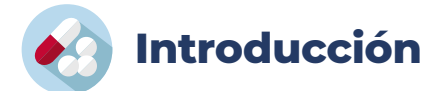

## Objeto

El objeto del presente documento es realizar un manual de usuario para el procedimiento telemático de puesta en mercado de hemoderivados.

-----

En este apartado se detallan las instrucciones del procedimiento de puesta en mercado de hemoderivados, así como las tasas aplicables:

| 1.14 | Reconocimiento de certificado de liberación de lote y autorización de puesta en el mercado nacional de lote de<br>vacunas o hemoderivados.                                   | 84,76 €    |
|------|----------------------------------------------------------------------------------------------------|------------|
| 1.15 | Reconocimiento de certificado de liberación de lote y autorización de puesta en el mercado nacional de lote de<br>vacunas o hemoderivados (entre 6 y 10 liberaciones año).   | 423,78 €   |
| 1.16 | Reconocimiento de certificado de liberación de lote y autorización de puesta en el mercado nacional de lote de<br>vacunas o hemoderivados (entre 11 y 40 liberaciones año).  | 1.271,35 € |
| 1.17 | Reconocimiento de certificado de liberación de lote y autorización de puesta en el mercado nacional de lote de<br>vacunas o hemoderivados (entre 41 y 160 liberaciones año). | 2.966,47 € |
| 1.18 | Reconocimiento de certificado de liberación de lote y autorización de puesta en el mercado nacional de lote de<br>vacunas o hemoderivados (> 160 liberaciones año).          | 4.237,82€  |

El pago, excepto para el caso 1.14, se realiza una vez al año acogiéndose a la opción más adecuada según número de solicitudes anuales. Las solicitudes se pueden cursar una vez abonada la tasa correspondiente.

Para cualquier consulta relacionada con este trámite se puede realizar en el teléfono 918225534 del departamento de Tasas y Devoluciones AEMPS (tasasydevoluciones@aemps.es).

## Instrucciones para rellenar el formulario de puesta en mercado de hemoderivados de uso humano

## Instrucción 1ª

Todos los lotes de hemoderivados de uso humano no podrán ponerse en el mercado sin que se autorice, de acuerdo con el siguiente procedimiento.

## Instrucción 2ª

Esta disposición no alcanza a los derivados de plasma que intervengan como excipiente o como reactivo en la producción de otros medicamentos o productos sanitarios.

Tampoco alcanza a medicamentos extranjeros, ni a productos en fase de ensayos clínicos.

## Instrucción 3ª

Antes de proceder a la puesta en el mercado del medicamento en cuestión, se enviará a la División de Pro-

ductos Biológicos, Terapias Avanzadas y Biotecnología (DPB) de la Agencia Española de Medicamentos y Productos Sanitarios (AEMPS) una solicitud de puesta en el mercado.

Para este fin está habilitado y en funcionamiento el soporte telemático elaborado por la AEMPS para cursar las solicitudes. A él se accede a través de la página web de la Agencia https://www.aemps.gob.es.

La dirección a la que deben conectarse es la siguiente: https://hemoyvacunas.aemps.es.

## Instrucción 4ª

Dicha solicitud irá acompañada por la siguiente documentación:

Anexos del documento "<u>EC Administrative Procedure for Official Control Authority Batch Release</u>". OMCL, Batch Release - Human Biologicals:

- Certificado de liberación de lote de la Unión Europea (Anexo IIB).
- Certificado de liberación de la Unión Europea de la mezcla de plasma correspondiente (Anexo IID).
- Hoja informativa de comercialización (Anexo IV Marketing Information Form).
- Declaración de cumplimiento de la Circular 1/98 de la Dirección general de Farmacia, o en su defecto, documento donde conste el país de origen del plasma.

### Instrucción 5ª

Transcurrido el plazo de 5 días hábiles desde el envío de la última documentación válida sin pronunciamiento negativo, y teniendo en cuenta la especial necesidad de estos productos, se entenderá conforme el lote para su comercialización. El sistema informático permitirá al laboratorio que efectúa la solicitud tener constancia de que se ha hecho la misma, y a la AEMPS tenerla de que ha enviado una comunicación.

En el caso de que exista una caída del sistema informático se procederá vía correo electrónico (<u>hemoderi-vados@aemps.es</u>), u otro procedimiento alternativo.

## Instrucción 6ª

En el caso en que el lote del medicamento hemoderivado en cuestión no disponga de Certificado de liberación de lote de la Unión Europea, antes de proceder a la puesta en el mercado del medicamento en cuestión, se enviará a la DPB una solicitud de puesta en el mercado, que incluya la Declaración de que el lote no se ha enviado a otro Laboratorio Oficial de Control de Medicamentos (OMCL) para su liberación. Además, irá acompañado por la siguiente documentación:

- Hoja informativa de comercialización (Anexo IV).
- Se enviarán las siguientes muestras:
  - 4 recipientes de 1.5 ml de la mezcla de plasmas de la que procede el medicamento que deberán enviarse de acuerdo con los procedimientos correspondientes, o en su defecto certificado de una OMCL de la liberación de la mezcla de plasma que se corresponda con el medicamento en cuestión.

Si en el periodo de 60 días posterior al envío no se produce comunicación que notifique la existencia de problemas en la documentación y muestras enviadas, se podrá proceder a la liberación de los lotes en el mercado.

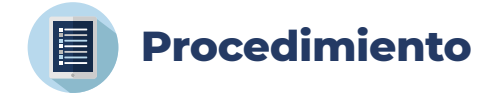

En este apartado encontramos una explicación de las instrucciones del procedimiento de puesta en mercado de hemoderivados.

## Acceso a la aplicación

Para poder acceder a la aplicación se ha de abrir un navegador con la dirección <u>https://hemoyvacunas.</u> <u>aemps.es</u>, en la que se mostrará la pantalla inicial con el acceso a los formularios de notificación de puesta en mercado y de aclaraciones, tanto de vacunas como de medicamentos hemoderivados.

| AMERICA COMPANY AND A A A A A A A A A A A A A A A A A A                                                                                                    | MERCADO DE<br>ADOS / VACUNAS                                                                                                    |
|----------------------------------------------------------------------------------------------------|----------------------------------------------------------------------------------------------------|
| Bie<br>Puesta en Mercado                                                                                                    | envenido a la aplicación de<br>lo de Productos Hemoderivados / Vacunas                                                                                       |
| Instrucciones particulares para completar el formulario de Puesta en Mercado de Medicame                                                                                                    | entos Hemoderivados                                                                                                    |
| <ul> <li>Para reducir el numero de ficheros a enviar puede incorporar en la "Declaración de cum<br/>otro EUOMCL".</li> <li>Cuando el producto tenga más de un pool de plasma y deba envíar más de un certificac<br/>distintos certificados de pooles de plasma eligiendo la opción "otros documentos"</li> </ul> | nplimiento de Circular 1/98" la declaración de "no enviado a AENOR<br>do, en la lista de documentos a enviar, tendrá que añadir los BELA CALIDAD<br>150 9001 |
| A Notificación de puesta en mercado de hemoderivados                                                                                                    | Notificación de puesta en mercado de vacunas                                                                                                    |
| 🔀 Imprimir justifican                                                                                                    | nte 🔀 Imprimir justificante                                                                                                    |
| Aclaraciones a la puesta en mercado de hemoderivados                                                                                                    | Aclaraciones a la puesta en mercado de vacunas                                                                                                    |
|                                                                                                    |                                                                                                    |
| Agencia Española de Medicamentos y Productos Sanitarios<br>Parque Empresarial "Las Mercedes", Edif 8, O' Campezo 1 - 28022 MADRID   Soporte: Gestión de peticiones/incidencias                                                                                                    | Versión 3.0 -                                                                                                    |

## Ilustración 1. Pantalla inicial.

Notificación de puesta en mercado de hemoderivados: Acceso para realizar una nueva notificación.

Aclaraciones a la puesta en mercado de hemoderivados: Acceso para añadir cualquier tipo de información adicional a una notificación ya cursada, o, añadir más dosis a las indicadas en una solicitud cursada con anterioridad. Se introducirá el nº de notificación a la que queremos añadir información adicional o dosis adicionales. También se contempla modificación del nº de dosis.

**Imprimir justificante**: Acceso al documento justificante en formato PDF con los datos de la notificación, así como de cualquier aclaración ya cursada asociada. Se necesita el localizador asociado a la notificación.

Cuando seleccione la opción de realizar una notificación, lo primero que le aparecerá será el formulario en el que se le mostrarán las distintas opciones para añadir la información del pago de tasas que requiere el procedimiento de notificación.

| COMERNA<br>COMERNA    | HINISTERIO<br>DESANDAD                                                                                                    | agencia española de<br>medicamentos y<br>productos sanitarios                                                                                                    | PUESTA I<br>HEMODE                                        | EN MERCADO DE<br>RIVADOS / VACUNAS |              |                     |
|-----------------------|----------------------------------------------------------------------------------------------------|----------------------------------------------------------------------------------------------------|-----------------------------------------------------------|------------------------------------|--------------|---------------------|
| Para<br>Para<br>Si ha | poder notificar liberaci<br>cada tasa se validará d<br>La tasa esté en estad<br>La tasa se haya gene<br>No se haya superado<br>a realizado el pago en la | ones de medicamentos hemoderivados y que:<br>lo pagado<br>rado en el año actual<br>el nº máximo de notificaciones que permi<br>a EMA, deberá seleccionar la opción de "F | racunas debe selecciona<br>te<br>'ago realizado en la EMA | ar un código de tasa.              |              |                     |
|                       |                                                                                                    | Seleccionar tasa                                                                                                    |                                                           |                                    | Pago de tasa |                     |
| Tasas                 | usadas anter                                                                                                    | riormente: 1                                                                                                    |                                                           |                                    |              | Añadir tasa ya paga |
| 31700                 |                                                                                                    |                                                                                                    | C 🖬                                                       |                                    |              |                     |
| Tasa                  | pagada 2024                                                                                                    | 4 NIF                                                                                                    |                                                           |                                    |              |                     |

Ilustración 2. Elección del método de acceso al formulario.

Si es la primera vez que accede a la aplicación desde el PC/navegador, no le aparecerá ninguna tasa usada anteriormente. Si por el contrario ya ha realizado alguna notificación o proceso de pago, le aparecerán los nº de justificantes previamente usados, ya que se almacenan localmente en el navegador.

Sobre las tasas usadas anteriormente podrá:

- 💼 Eliminar una tasa si no quiere que le aparezca de nuevo en este formulario.
- 3 Actualizar la información (estado del justificante y/o nº de notificaciones realizadas).

La información que se muestra sobre los justificantes de pago de tasas usados anteriormente es:

- Número de justificante. Si el estado es válido, podrá usarlo haciendo click.
- Fecha en la que se ha realizado el pago o estado del justificante.
- NIF del sujeto pasivo.
- Si el estado es válido, se mostrarán las notificaciones realizadas, en caso contrario, el importe y el nº máximo de liberaciones permitidas.

Si ya tiene una tasa pagada pero no le aparece en el formulario deberá usar la opción "Añadir tasa ya pagada", para lo que deberá introducir el nº de justificante, el importe exacto y el NIF del sujeto pasivo.

| Seleccionar tasa         | Pago de tasa | Pago realizado en la EMA |
|--------------------------|--------------|--------------------------|
| Nº de justificante: *    |              |                          |
| Importe: *               | 000000.00    |                          |
| NIF del sujeto pasivo: * | X99999999    |                          |
| Comprobar Cancelar       |              |                          |

Ilustración 3. Pago de tasas anteriores.

Si debe realizar el pago, deberá usar la opción "Pago de tasa" y cumplimentar el siguiente formulario con los datos para el pago de tasas.

| Seleccionar tasa                         | Pago                       | e tasa                                 | Pago realizado en la EMA |
|------------------------------------------|----------------------------|----------------------------------------|--------------------------|
| Datos para realizar el pago de la tasa   |                            |                                        |                          |
| № de lotes a liberar en el año actual: * | 1 liberación por año       |                                        | ~                        |
| Datos de la presentación: *              | Q Introduzca el nombre, cn | o nº de registro y seleccione la prese | ntación                  |
| Datos del pagador                        |                            |                                        |                          |
| País * Tipo identificador *              |                            | Identificador *                        |                          |
| España 🗸 NIF / CIF / VAT number          | ~                          |                                        |                          |
| Razón social o nombre y apellidos *      |                            |                                        |                          |
| Dirección *                              | Código Postal *            | Provincia                              |                          |
|                                          |                            |                                        |                          |
| Correo electrónico *                     |                            |                                        | Teléfono *               |
| Datos del sujeto pasivo                  |                            |                                        |                          |
| Coincide con el pagador                  |                            |                                        |                          |
| Realizar Pago                            |                            |                                        |                          |

### Ilustración 4. Pago de tasas nuevo.

Una vez completado los datos necesarios del formulario, se deberá pulsar el botón "Realizar pago". Esto le transferirá a la aplicación de Pago de Tasas, donde deberá finalizar el proceso de pago usando alguna de las opciones disponibles.

Si el pago se realiza online usando la pasarela de pago, se devolverá al formulario con el campo "Código Pago de Tasas" ya completado y podrá realizar la notificación directamente.

Si en el proceso de pago se elige la opción de realizar transferencia, se devolverá al formulario de selección de tasa y aparecerá un nuevo justificante en estado "pendiente de pago".

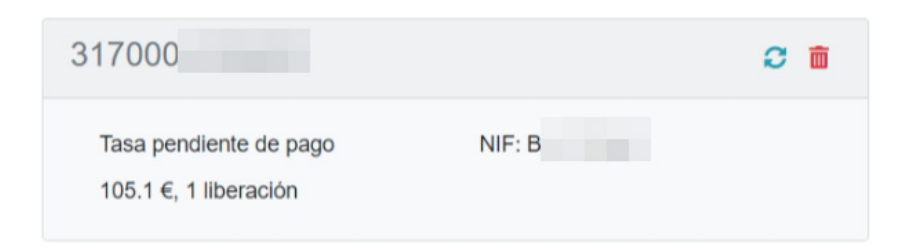

## Ilustración 5. Pago de tasa mediante transferencia.

No podrá usar dicho justificante de pago hasta que la entidad bancaria compruebe que la transferencia se ha realizado correctamente. El tiempo que suele tardar es de 1 día laborable después de que se haya ordenado la transferencia.

## Formulario de puesta en mercado de hemoderivados

| Datos Persona Contacto       |                                     |                             |                            |          |                 |
|------------------------------|-------------------------------------|-----------------------------|----------------------------|----------|-----------------|
| Nombre *                     | Apellidos                           | ÷                           | Teléfono *                 | Email *  |                 |
|                              |                                     |                             |                            |          |                 |
| Dirección *                  |                                     |                             | Localidad *                |          | Código Postal * |
|                              |                                     |                             |                            |          |                 |
| Datos de la Notificación     |                                     |                             |                            |          |                 |
| Presentación del Medicamento | 0 *                                 |                             |                            |          |                 |
| Q Introduzca el nombre, cn   | n o nº de registro y seleccione la  | presentación                |                            |          |                 |
| Num. Registro *              | Cód. Nacional *                     | Titular Autorización Comerc | ialización *               |          |                 |
|                              |                                     |                             |                            |          |                 |
|                              | _                                   |                             |                            |          |                 |
| Pooles de Plasma * +Nuevo P  | Pool                                | X Archivo Excel de ejemp    | lo para la carga de pooles |          |                 |
| № Lote *                     | № Viales *                          |                             | Dosis *                    | Unidad * |                 |
|                              |                                     |                             |                            |          |                 |
| Releasing OMCL *             |                                     |                             | Caducidad *                |          |                 |
|                              |                                     |                             |                            |          |                 |
| Documentos *                 | + Añadir                            |                             |                            |          |                 |
| Hoja Informativa de Comercia | alización (Anexo IV)                |                             | * Sele                     | eccionar | Eleg            |
| Certificado de Liberacion de | la UE de la mezcla de plasma co     | rrespondiente (Anexo IId)   | ★ Sele                     | eccionar | Eleg            |
| Certificado de Liberación de | lote de la UE                       |                             | ★ Sele                     | eccionar | Eleg            |
|                              |                                     |                             |                            |          |                 |
| Declaración de Cumplimiento  | o de la Circular 1/98 de la Dir. Ge | neral de Farmacia           | * Sele                     | eccionar | Elec            |
| Declaración de Cumplimiento  | o de la Circular 1/98 de la Dir. Ge | neral de Farmacia           | * Sele                     | eccionar | Eleg            |

Notificación de Puesta en Mercado de Medicamentos Hemoderivados

#### Ilustración 6. Formulario de puesta en mercado de hemoderivados.

Los campos obligatorios están marcados con asterisco rojo.

• Datos de persona de contacto:

La empresa solicitante ha de rellenar los datos de contacto de la persona responsable de la solicitud de puesta en mercado de hemoderivados. Estos datos, al completar una notificación, se guardan automáticamente en el almacenamiento local del navegador, por lo que, en futuras visitas al formulario, los datos aparecerán ya completados con los últimos utilizados desde ese PC y navegador.

• Datos de la notificación:

Medicamento: Se debe introducir el nombre del medicamento, el nº de registro o el código nacional.
 Si se encuentra alguno de esos datos, se mostrará una lista con las presentaciones que casan con los datos introducidos y se deberá seleccionar la fila que corresponda.

Presentación del Medicamento \*

| ۹      | asp                                                                          |    |
|--------|------------------------------------------------------------------------------|----|
| Num.   | 712729 - ASPIRINA C 400 mg/240 mg COMPRIMIDOS EFERVESCENTES , 10 comprimidos | î  |
|        | 651877 - ASPIRINA C 400 mg/240 mg COMPRIMIDOS EFERVESCENTES , 20 comprimidos | I. |
|        | 709527 - ASPIRINA COMPLEX GRANULADO EFERVESCENTE, 10 sobres                  | I. |
|        | 709691 - ASPIRINA COMPLEX GRANULADO EFERVESCENTE, 20 sobres                  |    |
| Deeler | 700053 - ASPIRINA PLUS 500 mg/ 50 mg COMPRIMIDOS, 10 comprimidos             |    |
| Pooles | 832949 - ASPIRINA PLUS 500 mg/ 50 mg COMPRIMIDOS, 20 comprimidos             |    |
|        | 700051 - ASPIRINA 500 mg COMPRIMIDOS , 10 comprimidos                        |    |
| Nº Lo  | 712786 - ASPIRINA 500 mg COMPRIMIDOS, 20 comprimidos                         |    |
|        | 660369 - ASPIRINA 500 mg COMPRIMIDOS EFERVESCENTES , 10 comprimidos          |    |
|        | 661498 - ASPIRINA 500 mg COMPRIMIDOS EFERVESCENTES , 2 comprimidos           |    |
| Relea  | 660370 - ASPIRINA 500 mg COMPRIMIDOS EFERVESCENTES , 20 comprimidos          |    |
|        | 654571 - ASPIRINA 500 mg GRANULADO , 10 sobres                               | Ŧ  |

#### Ilustración 7a. Formulario de búsqueda de medicamentos.

Cuando se seleccione un medicamento de la lista, se completarán de forma automática el resto de los datos del medicamento (nº de registro, código nacional, titular y sustancias activas).

| Presentación del Medicamento * |                                                               |                                         |  |  |
|--------------------------------|---------------------------------------------------------------|-----------------------------------------|--|--|
| Q 709691 - ASPIRINA COMP       | Q 709691 - ASPIRINA COMPLEX GRANULADO EFERVESCENTE, 20 sobres |                                         |  |  |
| Num. Registro *                | Cód. Nacional *                                               | Titular Autorización Comercialización * |  |  |
| 62280                          | 709691                                                        | Bayer Hispania, S.L.                    |  |  |
| Sustancias Activas *           |                                                               |                                         |  |  |
|                                | DCI o DOE                                                     | Dosis                                   |  |  |
| ACE                            | ETILSALICILICO ACIDO                                          | 500mg                                   |  |  |
| CLC                            | RFENAMINA MALEATO                                             | 2mg                                     |  |  |
| FEN                            | IILEFRINA BITARTRATO                                          | 15.58mg                                 |  |  |

#### Ilustración 7b. Formulario de búsqueda de medicamentos.

Para introducir la información asociada a los pooles de plasma, puede hacerlo manualmente o usando un archivo Excel que contenga la información codificada.

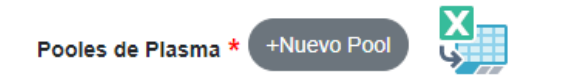

Archivo Excel de ejemplo para la carga de pooles

## Ilustración 8. Información asociada a pooles de plasma.

También deberá completar los siguientes campos:

- N° Lote.
- N° Viales.
- O Dosis.
- Unidades.
- Caducidad.
- Releasing OMCL.

También se deberán adjuntar los documentos necesarios.

Tal y como consta en la Instrucción 5, transcurrido el plazo de 5 días hábiles desde el envío de la última documentación válida sin pronunciamiento negativo (silencio positivo), y teniendo en cuenta la especial necesidad de estos productos, se entenderá conforme el lote para su comercialización.

En el caso de fallos en la documentación, bien porque se considere errónea o incompleta, la empresa solicitante recibirá vía mail, un documento de "solicitud de aclaraciones", en el cual se indicarán las causas de la petición, y/o los documentos que necesitan ser subsanados. El documento se genera automáticamente desde la aplicación y la compañía recibe un mail automático con el siguiente formato, donde se indica la información a subsanar.

#### COMUNICACIÓN DE DOCUMENTACIÓN INCOMPLETA O ERRONEA

La solicitud indicada en la tabla siguiente debe subsanar el error indicado en la misma.

| Nº REFERENCIA DE LA SO<br>FECHA ENTRADA:<br>NOMERE DEL MEDICAME<br>LOTE:<br>PRINCIPIOS ACTIVOS:               | LICITUD:<br>NTO:                    |
|----------------------------------------------------------------------------------------------------|-------------------------------------|
| TITULAR:                                                                                                    | TACIÓN A COMPLETAD - SUDSANAD EDDOD |
| Hoja Informativa de<br>Comercialización (Anexo<br>IV)                                                         |                                     |
| Certificado de <b>Liberacion</b><br>de la UE de la mezcla de<br>plasma correspondiente<br>(Anexo <b>Jid</b> ) |                                     |
| Certificado de Liberación<br>de lote de la UE                                                                 |                                     |
| Declaración de<br>Cumplimiento de la<br>Circular 1/98 de la Dir.<br>General de Farmacia                       |                                     |
| Documento acreditativo del<br>pago de la tasa establecida                                                     |                                     |

#### Ilustración 9. Formulario de solicitud de aclaraciones.

Como consecuencia de ello y hasta que se subsane el defecto correspondiente, a través de Aclaraciones a la solicitud, no se podrá poner en el mercado el producto, y una vez subsanado el mismo, tras el envío de la documentación solicitada, se deberá esperar el tiempo establecido (5 días hábiles) siempre que no haya nueva información de defectos a subsanar.

## Formulario de aclaraciones

Para enviar información solicitada en aclaraciones y ampliación de lote (Ampliación de unidades de un lote anteriormente solicitado) se accede desde la página inicial seleccionando "Aclaraciones a la puesta en mercado de hemoderivados", tras lo que se mostrará un formulario donde debe introducir el localizador de la notificación para la que va a enviar aclaraciones.

| Aclaraciones a la Puesta en Mercado de Hemoderivados | ±¥ |
|------------------------------------------------------|----|
| Datos de la Notificación                             | 6  |
| Tipo de aclaración * Código de Notificación *        | *  |
|                                                      |    |
| Ampliación del nº de unidades<br>Otros               |    |

### Ilustración 10. Acceso al envío de aclaraciones.

Tras introducir el código del localizador, se cargarán los datos asociados y podrá añadir aclaraciones y documentos extra.

- En el caso de tratarse de documentación a subsanar por error en la solicitud inicial, se selecciona la opción "Otros" y se despliega en la pestaña que aparece el documento.
- En el caso de necesidad de ampliación de las unidades de dicho lote, se selecciona la opción "Ampliacion n° de unidades". Se requiere un documento nuevo de *Marketing Information Form* (anexo IV) que especifique el número de unidades que quieren ponerse en mercado en forma de ampliación de lote.
- En el caso de que el n° de unidades sea menor a las anteriormente solicitadas, se debe introducir el n° de unidades que hay que restar a la solicitud inicial usando el signo negativo (-), adjuntando una nueva Marketing Information Form (annex IV) con el n° de unidades correctas.

A partir de este momento el procedimiento vuelve a ser el mismo: transcurrido el plazo de 5 días hábiles desde el envío de la última documentación válida sin pronunciamiento negativo (silencio positivo), y teniendo en cuenta la especial necesidad de estos productos, se entenderá conforme el lote para su comercialización.

## Autorización sin espera de 5 días

Teniendo en cuenta las posibles situaciones de especial necesidad de estos productos, existe la posibilidad, previa petición por parte de la compañía alegando las razones, de solicitar la no espera de los 5 días. Esta situación hay que comunicarla adjuntando un documento que justifique dicha necesidad, y comunicándolo por mail al buzón de Puesta en Mercado <u>hemoderivados@aemps.es</u>. Después de revisar la solicitud, si esta es correcta y si procede, la División de PB enviará a la compañía (pronunciamiento positivo) un documento autorizando la puesta en mercado del lote de medicamento en cuestión, sin tener que esperar los 5 días establecidos en el procedimiento.

## SOLICITUD DE PUESTA EN MERCADO SIN ESPERAR 5 DÍAS

Examinada la documentación aportada según <u>SOLICITUD Nº</u> les notificamos que, ante las razones de urgencia expuestas por su compañía, y teniendo en cuenta la conformidad de la documentación aportada en la solicitud, se les autoriza a poner en mercado:

| NOMBRE DEL MEDICAMENTO:           |
|-----------------------------------|
| LOTE:                             |
| PRINCIPIO ACTIVO:                 |
| SOLICITUD Nº REF / FECHA ENTRADA: |
| TITULAR:                          |
| UNIDADES:                         |
| FECHA:                            |

Puesta en Mercado de Hernoderivados y Vacunas

Agencia Española de Medicamentos y Productos Sanitarios División de Productos Biológicos, Terapias Avanzadas y Biotecnología Parque Empresarial Las Mercedes,Edif. 8, c/Campezo, 1 28022 Madrid Tif.00 34 91 822 58 18 Fax 00 34 91 822 58 92 e-mail: <u>hemoderivados@aemps.es</u>

Ilustración 11. Formulario de autorización de solicitud de puesta en mercado sin esperar cinco días.

## PROCEDIMIENTO DE PUESTA EN MERCADO DE HEMODERIVADOS

MANUAL DE USUARIO

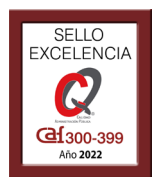

Agencia Española de Medicamentos y Productos Sanitarios (AEMPS) Calle Campezo 1, Edificio 8 E-28022 Madrid https://www.aemps.gob.es Fecha de publicación: 03 de diciembre de 2024